# Messagerie pour les élèves

Depuis votre compte ENT, vous avez accès à une messagerie permettant de communiquer avec vos enseignants, vos camarades de classe, le personnel de direction etc.

| Mon établissement          | Mon espace | Mes services 👻 Pédag                                                      | [ | Dans l'onglet « <b>Mes services</b> », cliquez sur |
|----------------------------|------------|---------------------------------------------------------------------------|---|----------------------------------------------------|
| Vous êtes ici : Mon espace |            | Agenda personnel<br>Gestionnaire de favoris<br><u>Messagerie ENT</u> e a) |   | « Messagerie ENT »                                 |
|                            |            | Porte-documents                                                           |   |                                                    |

#### **L'interface**

| Messagerie ENT                                        | Vous êtes ici : Messagerie > Boite de réception |                |                                                 |                                             |  |  |
|-------------------------------------------------------|-------------------------------------------------|----------------|-------------------------------------------------|---------------------------------------------|--|--|
| Nouveau message                                       | Actions :                                       | •              | Filtres : 🛛 non lus 🔽 🏦 👎 🗊                     | Rechercher objet du message                 |  |  |
| Envoyés<br>Archivés<br>Corbeille<br>Carnet d'adresses | Aucun message sélectionné                       |                |                                                 |                                             |  |  |
|                                                       |                                                 | Expéditeur 🔺 👻 | Objet 🔺 🔻                                       | Date 🔺 👻                                    |  |  |
|                                                       |                                                 |                | [Elèves TSVTSI] Méthodologie de la dissertation | jeu. 20 oct. 🖉 🖂                            |  |  |
|                                                       |                                                 | (              | [Elèves 1 SVT,] Conférence sur les tornades, c  | ommunication du musée de 🦷 mar. 11 oct. 🖉 🖂 |  |  |
|                                                       |                                                 | 5              | [Elèves TSVTSI] Synthesede la C O               | ven. 23 sept. 🤌 🖂                           |  |  |
|                                                       |                                                 |                | Cours Maths Jeudi 15/09                         | jeu. 15 sept. 🤌 🖂                           |  |  |
|                                                       |                                                 |                | [Elèves TSVT,] Epreuves du baccalauréat d'histo | ire-géographie en TS. mar. 06 sept. 🖉 🖂     |  |  |

## Écrire un message

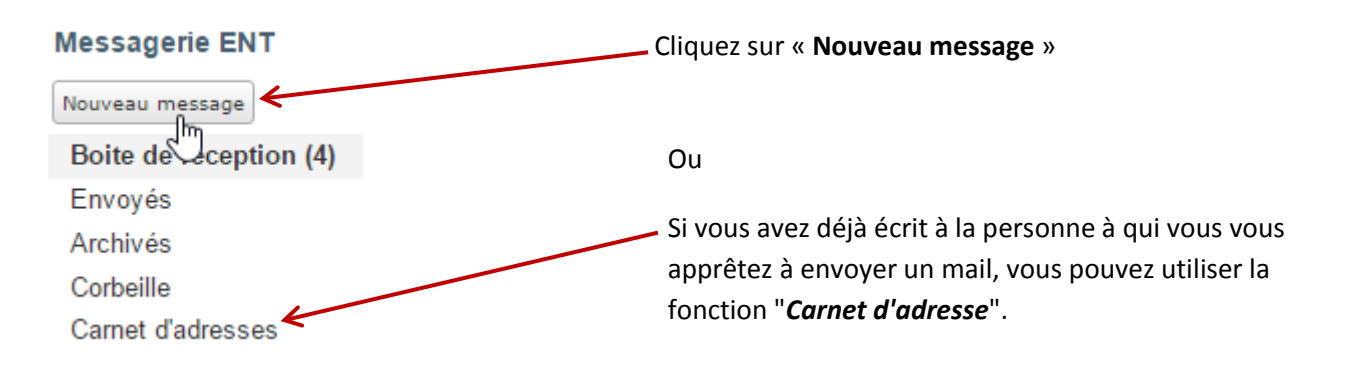

### Le carnet d'adresse

Votre carnet d'adresses est constitué à partir des messages envoyés à vos correspondants. Ces adresses sont collectées automatiquement lors de vos échanges.

| Pour la sélection Sélection | ner une action V Ok           |                             | Recherche rapide                 |                     |
|-----------------------------|-------------------------------|-----------------------------|----------------------------------|---------------------|
| Contact Envoyer<br>Supprime | un message                    |                             |                                  | Actions             |
|                             |                               |                             |                                  | X                   |
|                             |                               |                             |                                  | × ×                 |
|                             |                               |                             |                                  | M 🗙                 |
|                             |                               |                             |                                  | 🖂 🗙                 |
|                             |                               | Vous pouvez                 | envoyer un message à une         | × 🖂 🖌               |
|                             |                               | personne via                | la colonne action, en            | <b>X</b>            |
| 1                           |                               | cliquant sur l'icône "mail" |                                  | <b>X</b>            |
|                             | -                             |                             |                                  | 🖂 🗙                 |
|                             |                               |                             |                                  | <b>X</b>            |
|                             |                               |                             |                                  | <b>X</b>            |
|                             |                               |                             |                                  | M 🗶                 |
| Vous avez la possibilité de | et ensuite de séle            | ectionner                   |                                  |                     |
| cocher plusieurs contacts   | une action : " <b>Envoy</b> e | er un                       |                                  |                     |
|                             | message" ou "supp             | rimer"                      | À noter : si vous avez déjà      | écrit à une         |
|                             | - ••                          |                             | personne vous pouvez aus         | si saisir son nom   |
|                             |                               |                             | dans le champ " <b>Destingte</b> | ires" l'ENT vous le |

Vous arrivez ensuite directement dans la saisie du message.

stinataires proposera alors.

### Via "Nouveau message"

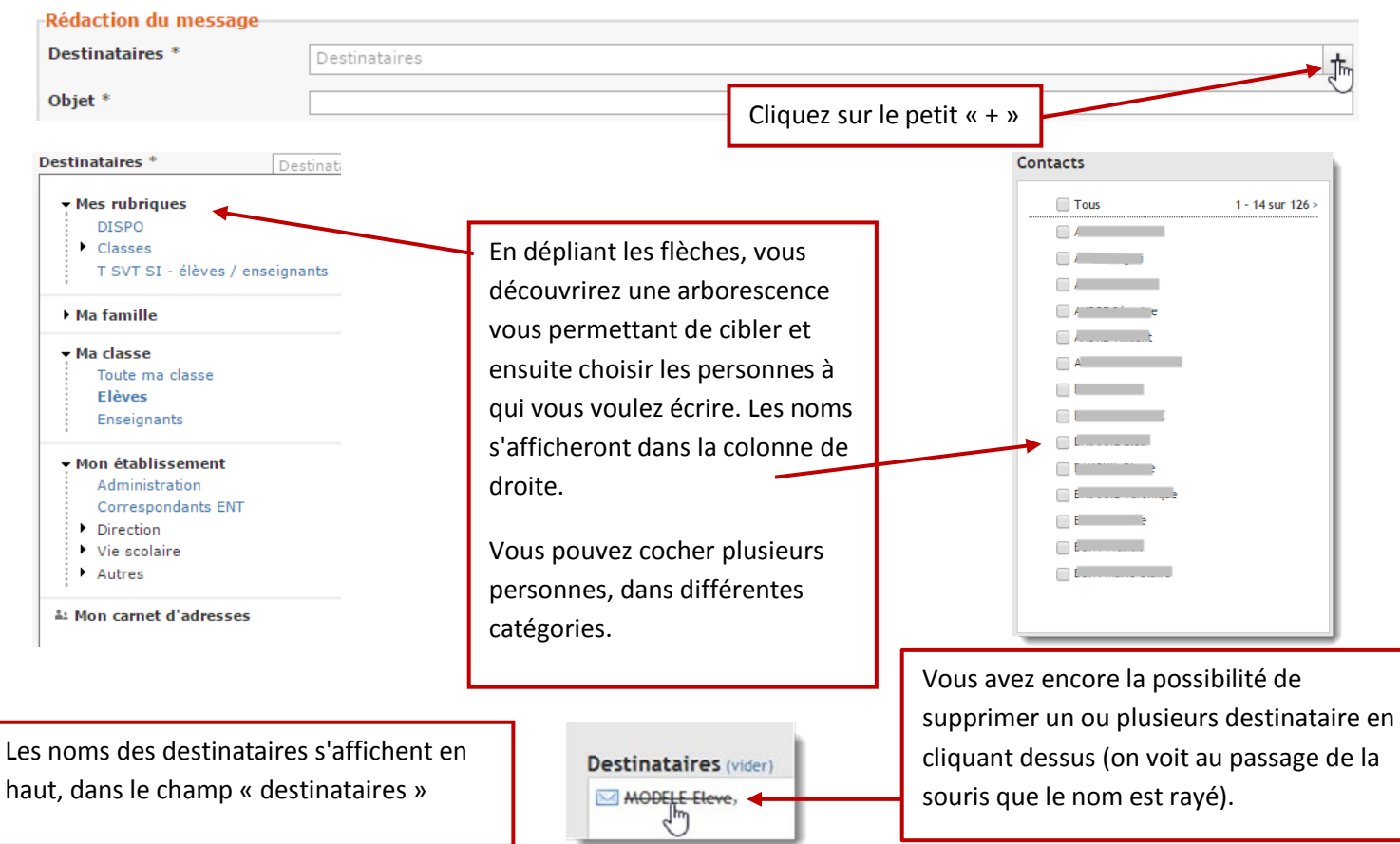

Désormais vous pouvez écrire à un de vos enseignants en particulier. Pour cela, dépliez "*Mes rubriques*". Vous verrez alors le nom de votre classe suivi de *"- élèves / enseignants*" (par exemple : "*TL /ES - élèves / enseignants*")

#### Saisi et envoi

Saisissez l'objet ainsi que le contenu de votre message. Vous pouvez joindre des documents et insérer des liens.

#### Cliquez sur "Envoyer"